# **JOB PROVENCE 13** TROUVEZ LE MÉTIER QUI VOUS RESSEMBLE

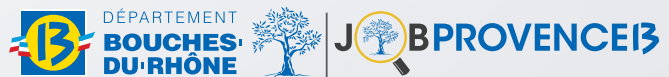

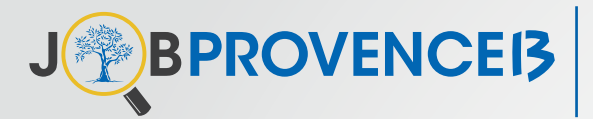

Vous êtes demandeur d'emploi, bénéficiaire du RSA.

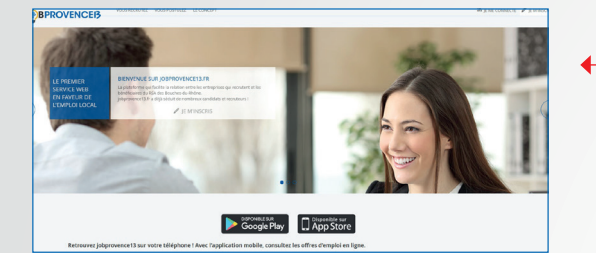

#### Étape 1 Sur le site jobprovence13.fr Cliquez sur "Je m'inscris" Attention : votre adresse mail doit être valide

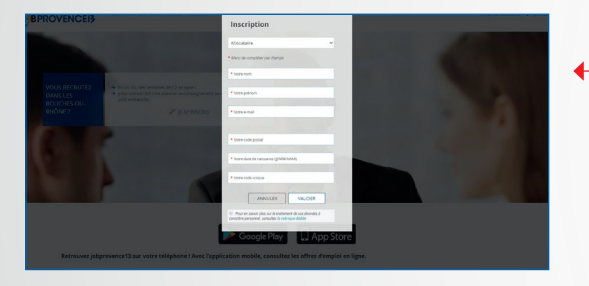

#### Étape 2

Complétez le formulaire d'inscription et indiquez le code unique adressé par votre accompagnateur à l'emploi.

Cliquez sur "Valider"

### Étape 3

À la suite de votre inscription, une demande de confirmation vous est adressée par mail.
Cliquez sur le lien "Activez votre compte" et personnalisez votre mot de
passe pour finir l'activation.
Vous pouvez commencer à compléter votre profil.
Veillez à bien renseigner votre CV. Plus il est complet, plus vous augmentez vos chances de trouver l'emploi qui vous ressemble.

#### J BPROVENCEI3

Bonjour Recruteurtest Marguerite,

Merci d'avoir rejoint JOBPROVENCE13, votre plateforme d'offres d'emplois !

Valider votre inscription vous permet d'entrer en contact direct avec des demandeurs d'emplois de votre territoire.

Cliquez dès à présent sur ce lien : <u>Activez votre compte</u>. Vous pourrez ainsi déposer vos offres d'emploi librement et/ou solliciter l'appui d'un de nos chargés de relations entreprises pour vous accompagner dans toutes les étapes de votre recrutement : définition de profils, sélection de candidatures, jury de présélection, appui aux démarches administratives...

Le Conseil départemental des Bouches-du-Rhône se mobilise pour l'emploi ! Complétez dès maintenant votre profil, déposez vos offres et bénéficiez des services liés à cette plateforme.

Une question ? Nous sommes à votre disposition au 04.13.31.27.77 (du lundi au vendredi de 9h00 à 12h30 et de 13h30 à 17h)

Et pour accélérer encore la dynamique, retrouvez Job Provence 13 sur votre smartphone ! L'appli est disponible sur le Play store et sur l'Apple Store. Activez votre compte, vérifiez vos informations personnelles et complétez votre profil pour créer votre CV. Puis publiez-le en ligne et candidatez sur l'offre qui correspond à votre profil.

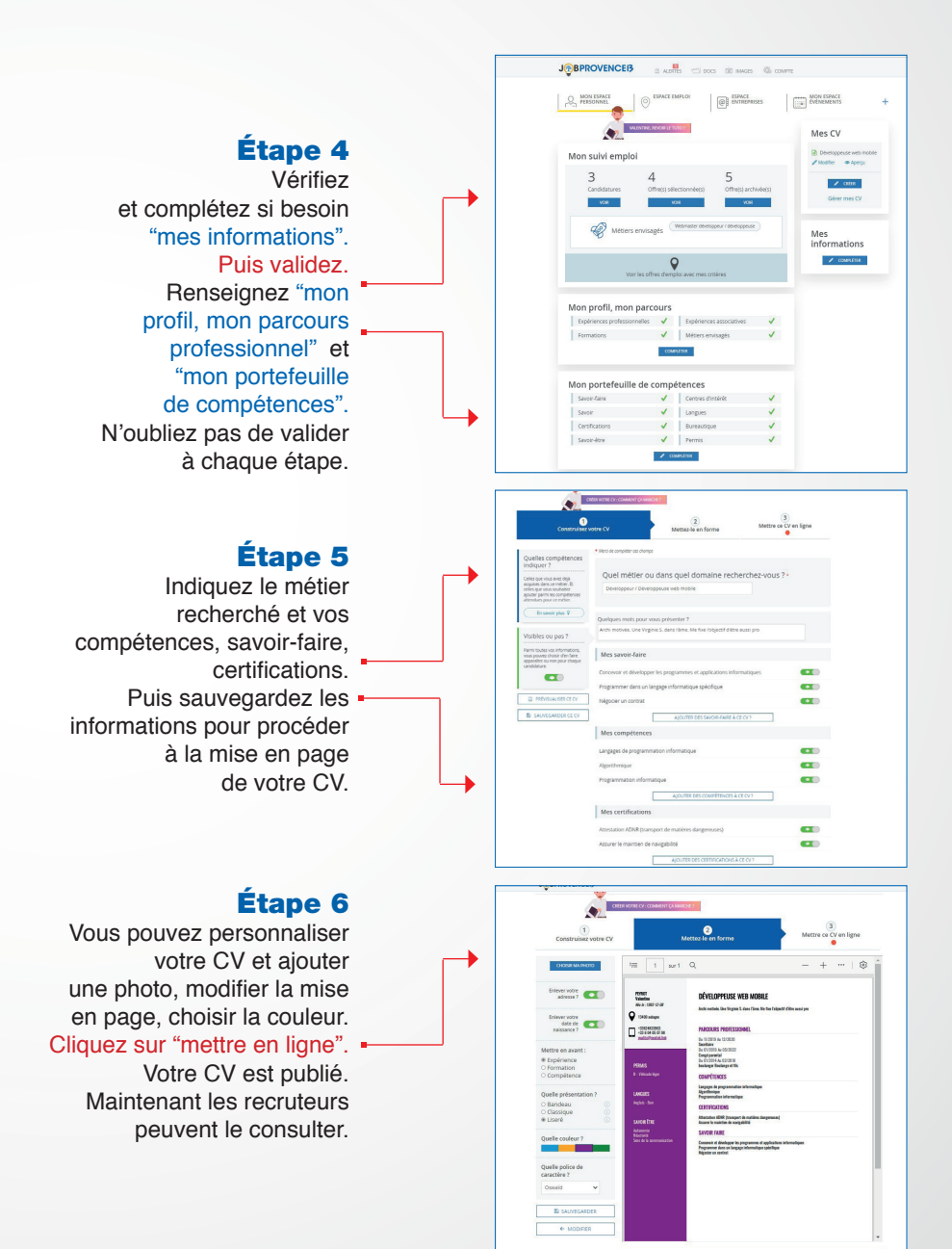

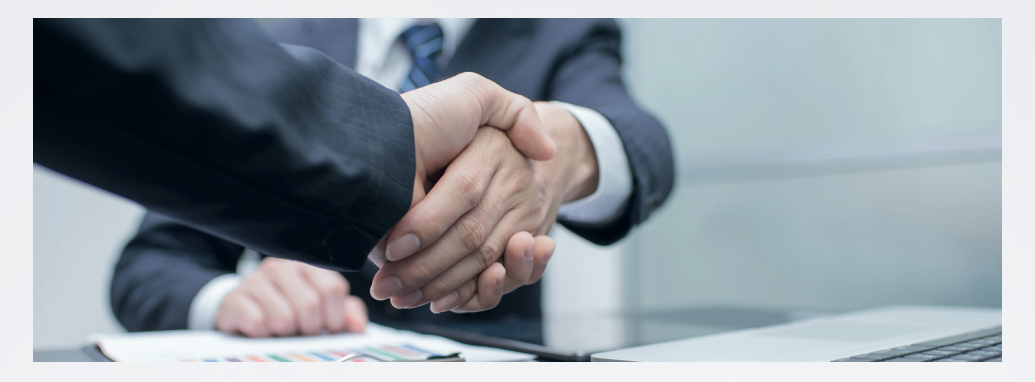

# POUR LE DÉPARTEMENT, L'EMPLOI EST UNE PRIORITÉ !

Il mobilise les entreprises et ses partenaires de l'emploi autour de dispositifs innovants, réalistes, efficients et locaux.

La plateforme dématérialisée **www.jobprovence13.fr** s'inscrit dans cette dynamique.

Conçu comme une passerelle, ce nouvel outil met en relation les entreprises du territoire qui recrutent avec les bénéficiaires du RSA en recherche d'emploi.

# UNE SOLUTION SIMPLE, INNOVANTE, GRATUITE, COMMUNE AUX RECRUTEURS ET DEMANDEURS

Job Provence 13 recense et géolocalise les offres d'emploi déposées par les entreprises et les profils correspondant aux critères et exigences formulées dans les offres.

La mise en relation est directe, fluide, basée sur des critères de compétences et de proximité.

Avec Job Provence 13, trouvez le job qui vous correspond !

# PROBLÈME DE CONNEXION ? BESOIN D'ACCOMPAGNEMENT ?

Contactez votre accompagnateur à l'emploi ou appelez nos conseillers au 04 13 31 27 77

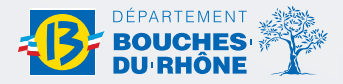

Direction de l'Insertion 4, Quai d'Arenc - CS 70095 13304 Marseille Cedex 02